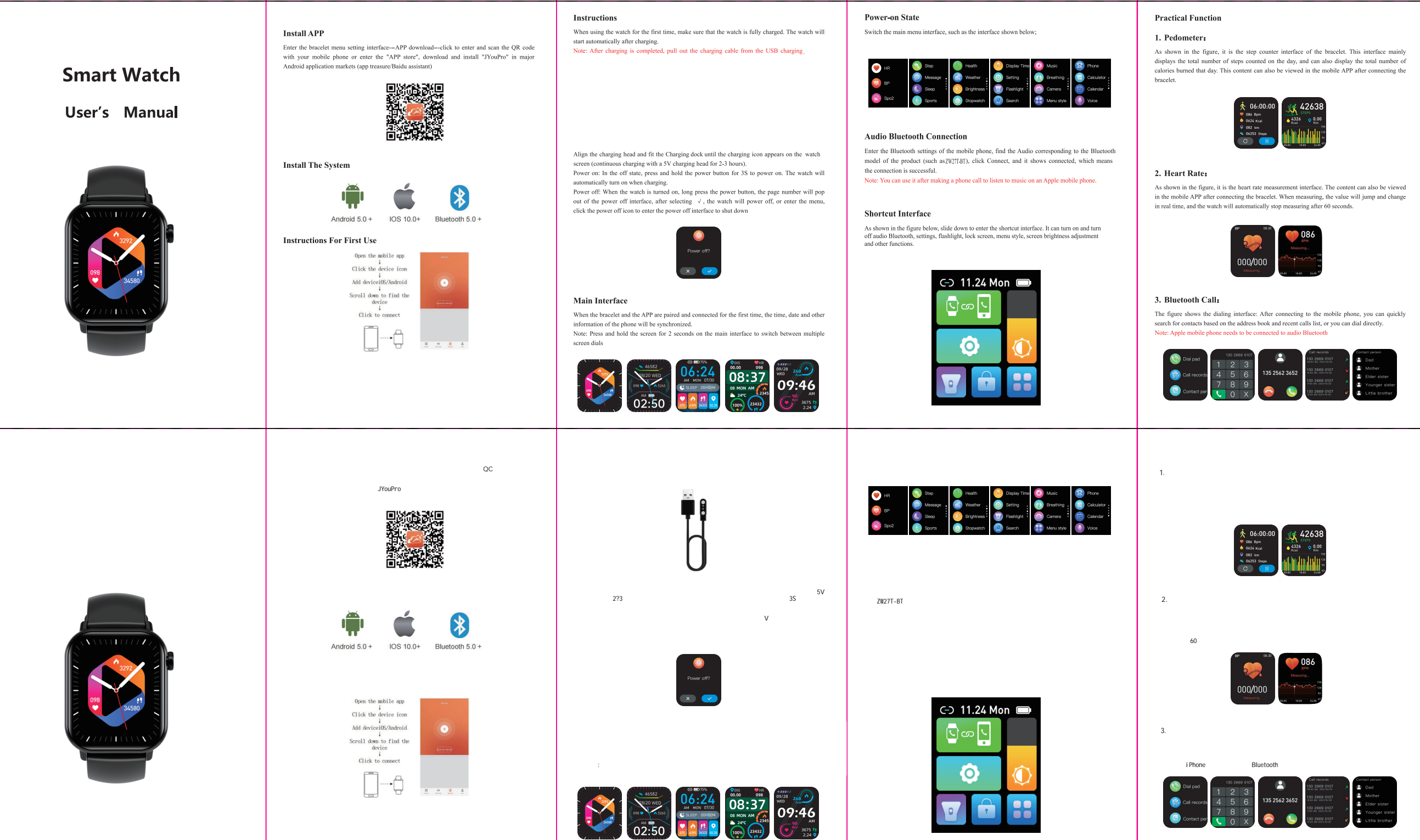

# displays the total number of steps counted on the day, and can also display the total number of

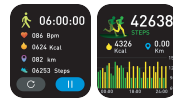

As shown in the figure, it is the heart rate measurement interface. The content can also be viewed in the mobile APP after connecting the bracelet. When measuring, the value will jump and change

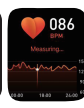

The figure shows the dialing interface: After connecting to the mobile phone, you can quickly

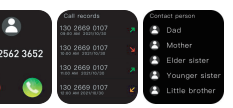

## 4. Sleep Interface:

As shown in the figure, it is the sleep status interface. This interface mainly displays the total sleep time last night. The content can also be viewed in the mobile phone APP after connecting the bracelet. No settings are required. After 20 o'clock in the evening, if a sleep state is detected, it will automatically enter sleep mode.

## 5. Information Push:

After the bracelet is connected to the mobile phone, the bracelet receives mobile phone text messages, calls, WeChat and other third-party instant messaging messages and notifications. Note: When the bracelet is connected to the mobile phone, and turn on the corresponding prompt switch in "Settings" -> "Notification Configuration" on the mobile APP.

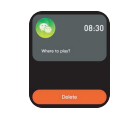

## 6. Bluetooth Music:

As shown in the figure, it is the music control interface: after connecting the phone, the watch can control the player of the phone, the phone is playing the music interface, after clicking in, you can use the watch to control the phone music to play/pause, previous song, next song operate.

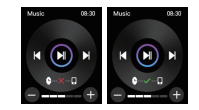

## 4.睡眠記録画面

このインターフェースは、主に昨夜の総睡眠時間を表示します。ウオッチを接続 た後、アプリでコンテンツを表示することもできます。設置等は必要ありません 午後20時以降、睡眠状態が検出されると、自動的にスリープモードになります。

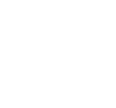

5.メッセージブッシュ

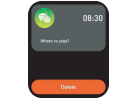

## 6.ブルートゥースプレイヤー

画像通り、ウオッチの音楽機能画面です。ウオッチが携帯と接続、bluetoothオーディ オ機能したら、ウオッチで音量の調節、前の曲、次の曲の変換操作出来ます。

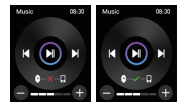

## 7. Weather:

As shown in the figure, the weather page will display the current weather today and tomorrow's weather. The weather information needs to be connected to the client before the data can be obtained. If the connection is disconnected for a long time, the weather information will not be undated

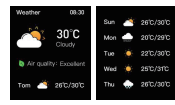

## 8. Shut Down:

As shown in the figure, after clicking "Confirm", the bracelet starts to shut down and is in a sleep state.

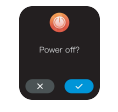

## 9. Reset:

After clicking "Confirm", all the information on the bracelet will be erased and the default factory settings will be restored.

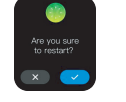

## 7.天気情報同期

ウオッチずっと携帯とマッチをしたら、天気情報が自動的に同期します。ただ、 長い時間に接続、マッチしないなら、同期機能は停止します。リマッチすれば、 自動的に同期の状態に戻ります。

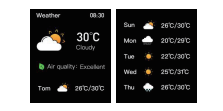

## 8.スイッチオフ

## この画面でスイッチオフにすれば、ウオッチが完全に電源切ります。再起動すれ ば、最初からマッチ、設置等が必要かもしれません。

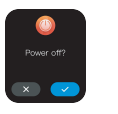

9.リセット

この画面にリセットすれば、全ての記録が削除されます。ウオッチがリセットした ら、携帯側もbluetoothアプリマッチ記録等、しべて設置データー、記録等全部削除 したこそ二度接続、マッチが出来ます

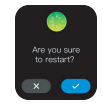

## 10. Unbind:

Android phones can be disconnected from the phone by simply clicking Remove Device. After the iPhone is unbound, you still need to set up -- Bluetooth, click the symbol on the right, and choose to ignore this device

## Common Problem

- 1. Why does the bracelet automatically disconnect the Bluetooth connection after the screen of the Android phone is off
- 1>.Lock the background app. After the JYouPro process is cleared, the bracelet will be disconnected from the phone
- 2>Set the APP to start automatically
- 3>Unlimited running in the background. The Android phone installs the APP, the default is to intelligently restrict the background operation, you need to manually set the APP without taking any restrictive measures
- 2. Why can't the bracelet receive push notifications'
- 1>.Confirm that the message push switch is turned on on the mobile client.
- 2>.The confirmation message can be displayed normally in the notification bar of the phone, and the push of the bracelet message is through reading Push notifications in the notification bar of the mobile phone: if there is no message
- displayed in the notification bar of the mobile phone, the bracelet will not be able to receive the push. (You need to find the notification settings in the phone settings, and turn on the notification switch of WeChat, QQ, phone, SMS, and mobile client).
- 3 >Open the phone--settings, the top search box, enter "notification usage rights", and reopen JYouPro.
- 3. Why can't I take a hot bath with my bracelet?
- Answer: The temperature of the bath water is relatively high, it will produce a lot of water vapor, and the water vapor is in the gas phase, and its molecular radius is small, and it is easy to infiltrate from the gap of the shell of the bracelet. When the temperature drops, it will condense into liquid again. Phase droplets can easily cause a short circuit in the internal circuit of the bracelet, damage the circuit board of the bracelet, and then damage the bracelet. 4.Q: Why does the Bluetooth connection icon keep flashing?
- Answer: The user will encounter this problem. The main function is to remind the user that if the APP is not connected to the bracelet, there will be a phenomenon that the message cannot be received. Open the APP to connect the bracelet, the Bluetooth icon can be displayed normally.

Note: For more frequently asked questions, please refer to the JYouPro APP user manual

## 10.設備のマッチ解除

アントロイドスマホにはアプリで「デバイスの削除」を選択すれば、ウオッチとスマ ホの接続を切断出来ます。iPhoneのはアプリでデバイス削除した後、またデバイスを 無視する選択したこそ完全マッチ解除です。

## 発生可能の問題及び対応方法

1.なぜスマホがロックした後、ウオッチが自動的にbluetooth、アプリ との接続を切りますか

- 1.>スマホがロックしたらアプリのプロセッサーが停止したら、接 続を切ります。 2.>アプリに自動起動権限を渡す、自動起動を設置 3.>バックグラウンド運行権限をアプリに許可する

## 2.なぜウオッチがメッセージプッシュ機能しない。

1.>アプリのメッセージプシュースイッチがオンにしたかどうかを

確認。 2、ウオッチのプシューは携帯と同期ので、携帯で表示しないメッ セージはウオッ チにもプシューしないです。 3、携帯側の設置で通知機能権限がアプリに渡したかどうか確認。

3.なぜウオッチを付けて風呂に入れない。

このウオッチの機能の防水機能は細い雨の程度だけ、熱水ある時 、スチームが多い、ウオッチに入る可能性は高いです。 スチームがウオッチに入ったらまだ水に戻る。この場合、メイン ボードが損害する。

4.なぜbluetoothのアイコンがずっとフラッシュ しますか。

この場合、アプリがウオッチと接続しない可能性が高いです。接続しない場合 ほどんと天気情報同期等、機能しないです。

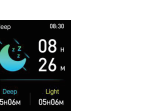

ウオッチが携帯電話に接続すると、ウオッチは、SNSアプリの通知、着信、ラインな どのアプリのメッセージや通知を受信した後プッシュできます。 ご注意:ウオッチが携帯電話に接続されているした後、アプリの[設定]>[通知設定] で対応するプロンプトスイッチをオンにしたこそ機能します。

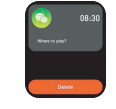

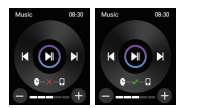

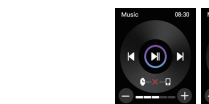